IPFire 2.21 Installation Steps:

1. Choose Keyboard mapping - US 2. Choose your timezone - Europe/Bratislava 3. Enter the machine's hostname: ipfire 4. Enter domain name: juh.sk 5. Set root password: 6. Set admin password (for web interface): 7. Network Configuration Menu Network Configuration Type: GREEN + RED Drivers and Card Assignment **GREEN:** brcmfmac RED: SMSC9512/9514 FastEthernet Adapter Address Settings Select the Interface you with to reconfigure: RED Static IP address: 172.17.100.50 Netmask: 255.255.0.0 Select the Interface you with to reconfigure: GREEN Static IP address: 192.168.1.1 Netmask: 255.255.255.0 DNS and Gateway Settings Primary DNS: 8.8.8.8 Secondary DNS: 8.8.4.4 Default Gateway: 172.17.100.1 8. DHCP Server Enabled Start address: 192.168.1.100 End address: 192.168.1.254 Primary DNS: 192.168.1.1 Secondary DNS: 8.8.8.8 Default lease (mins): 60 Max lease (mins): 120 Domain name suffix: juh.sk